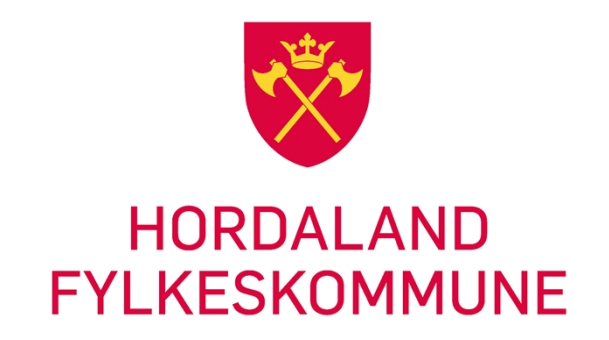

# ePhorte i sikker sone Retningsliner/info

#### Innhald

| Sikring av sensitive personopplysningar            | 1 |
|----------------------------------------------------|---|
| Bestilling av tilgang til sikkar sone for brukar   | 1 |
| Når skal vi bruke ePhorte sikker sone              | 1 |
| Lovheimel                                          | 2 |
| Eksemplar på dokument som må lagrast i sikkar sone | 2 |
| Tilgangskodar/autorisering i sikker sone           | 2 |
| Pålogging sikker sone                              | 2 |
| Generelt om ePhorte sikker sone                    | 4 |
| Korleis få satt opp utskrift frå sikker sone       | 4 |

#### Sikring av sensitive personopplysningar

- Det skal stillast krav til kompetanse om behandling av sensitive personopplysningar kjennskap til personopplysningslova
- Medarbeidar må vere medviten om teieplikta
- Medarbeidar må ha hatt opplæring i ePhorte web og kunne utføre sine arbeidsoppgåver i systemet, før det kan verte gitt tilgang til ePhorte sikker sone
- Medarbeidar må vere autorisert for å få tilgang til å behandle sensitive opplysningar i ePhorte
- Om det vert behov for å be om hjelp skal suparbrukar eller anna personell ein må be om hjelp frå vere autorisert for sikkar sone

## Bestilling av tilgang til sikkar sone for brukar

Tilgang til sikker sone for den einskilde medarbeidar bestillast av leiar. Ut frå dei arbeidsoppgåvene og behovet for tilgang til informasjon medarbeidaren har for å gjere jobben sin. Bestillinga sendast Dokumentsenteret som autoriserar brukar for tilgangskode og eining i ePhorte administrator.

Dokumentsenteret tek så kontakt med IT-support og ber dei gje den tekniske tilgangen til sikker sone for brukaren.

## Når skal vi bruke ePhorte sikker sone

Sikker sone skal nyttast når vi handsamar dokument som inneheld sensitive personopplysningar. Definisjon på kva som er sensitive opplysningar finn vi i Personopplysningsloven § 2.8:

- rasemessig, eller etnisk bakgrunn, politisk, filosofisk eller religiøs oppfatning

- at en person har vært mistenkt, siktet, tiltalt eller dømt for en straffbar handling
- helseforhold
- seksuelle forhold
- medlemskap i fagforening

For dokument vi registrerar og lagrar i ePhorte er det lovpålegget om journalføring og arkivplikt i offentleg forvaltning som ligg til grunn.

#### Lovheimel

**OFFL § 13, Fvl. § 13, 1. ledd** - Tilsette si teiplikt for opplysningar om nokon sitt personlege tilhøve er knyta opp mot tilgangskodane vi nyttar for sikker sone i ePhorte.

#### Eksemplar på dokument som må lagrast i sikkar sone

Inneheld eit dokument eller eit vedlegg til eit dokument sensitive personopplysningar skal journalposten registrerast i sikker sone

- Dokument som med konkrete/spesifiserte opplysningar om ein person si helsetilstand legeerklæring, legejournal eller helseopplysningar i annan form
- Dokument som inneheld vurdering av ein person åtferd eller liknande
- Disiplinære tilhøve
- Straffbare tilhøve
- Dokument som gjeld spesialundervisning, sakkunnig vurdering

### Tilgangskodar/autorisering i sikker sone

- ES Dokument som inneheld sensitive personopplysningar knytt til behandling av elevsaker/elevmappe i Elevarkivet (ELEVM)
- PS Dokument som inneheld sensitive personopplysningar knytt til behandling av personalsakar/personalmappe i Personalarkivet (PERSM)
- US Dokument som inneheld sensitive personopplysningar knytt til behandling av saker i Saksarkivet (SAK)

### Pålogging sikker sone

Logg på ved å klikke Start, Alle programmer, HFK-Programmer, ePhorte, Sikker sone og til sist ePhorte i sikker sone.

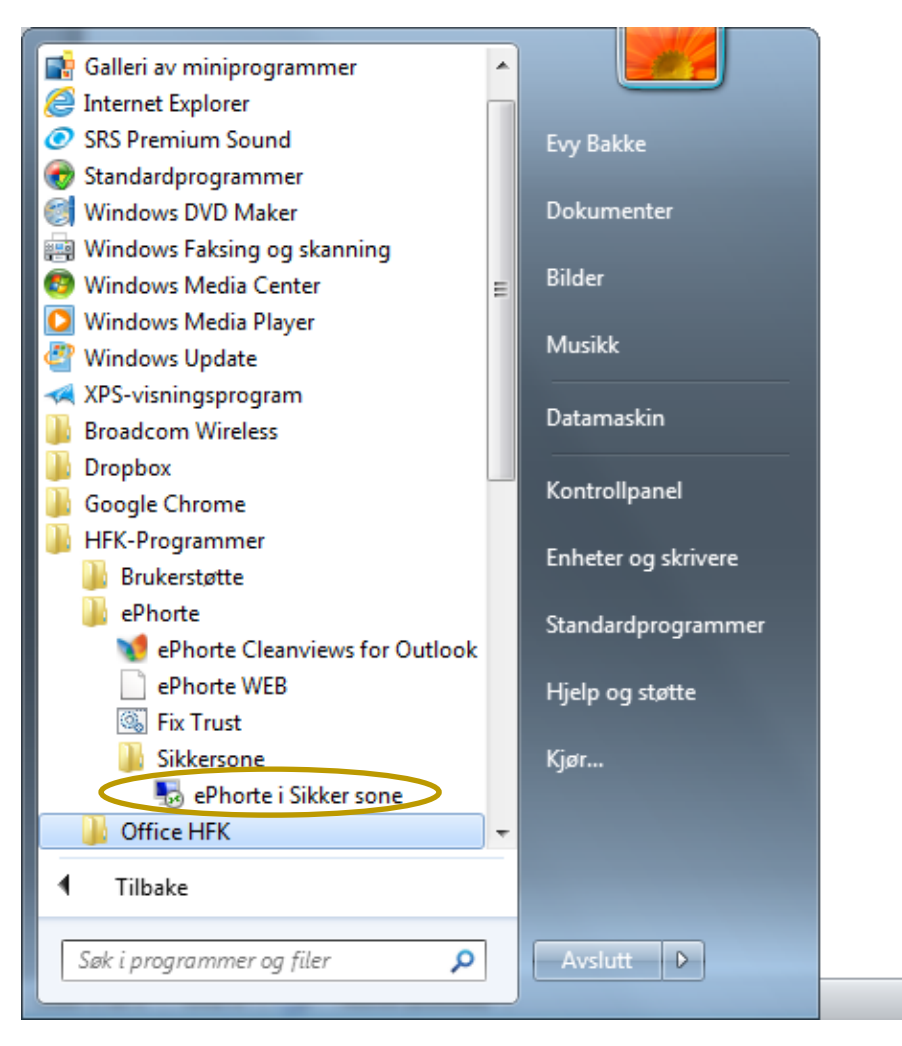

Du får då opp følgjande vindauge for å logga på, og nyttar då ditt ordinære passord

| Windows-sikkerhet                                                                                | <u> </u>                                                 |
|--------------------------------------------------------------------------------------------------|----------------------------------------------------------|
| Skriv inn legitimasjon<br>Denne legitimasjonen vil bli brukt til å koble til HFK-SS-TS03.ad.hfk. | no.                                                      |
| HFK\evybakk1 Passord                                                                             |                                                          |
| Bruk en annen konto                                                                              |                                                          |
| 🔲 Husk legitimasjon                                                                              |                                                          |
| OK                                                                                               | bryt                                                     |
| Når du får opna programmet, vil ip-adressa vise at du e                                          | er i sikker sone ' Kalanter //hfk-dokark-sikker/ephorte/ |
| Ikon for ePhorte sikker sone og word opna i sikkar sor                                           | ne vil syne seg slik                                     |

Side 3 av 5

#### Generelt om ePhorte sikker sone

- Grensesnittet er likt som for ePhorte Web intern sone
- All journalpostar og dokument knyt til ei sakmappe er tilgjengeleg i ePhorte Web sikkar sone
- Journalpostar og dokument knytt til sikker sone er ikkje tilgjengeleg i ePhorte Web intern sone
- Inngåande dokument/notat til fordeling med tilgangskode for sikker sone må fordelast i sikkar sone
- Endeleg Journalføring (status J) for utgåande dokument og interne notat produsert med tilgangskode PS, ES, US må utførast i sikker sone
- Det er ikkje høve til å kopiere inn tekst til eller frå sikker sone
- Det er høve til å kopiere tekst mellom dokument som er søkt fram i sikker sone
- Hjelpemenyar og meldingar knytt til internett Explorer og Word er på engelsk
- For utskrift frå sikker sone må skrivar vere satt opp i høve til krav for å kunne skrive ut dokument frå denne sona
- Det er ikkje høve til å jobbe i sikker sone via ePhorte Outlook
- ePhorte sikkar sone er ikkje tilgjengeleg utanfor kontoret (heime, på reise el.likn.)

#### Korleis få satt opp utskrift frå sikker sone

- Det er berre mulig å tilby utskrift frå sikker sone så lenge skrivaren er låst ned med sikker print
- Det må tingast usb kortleser eller pagecounter til Xerox WC7556 skrivar og en Pagecounter til Xerox 6180 skrivar
- Pagecounter får de fra HFK IT. USB kortleser bestilles fra X-partner
- Det må gis melding om kva for skriver det skal skrivast ut frå (ikkje kva for skriver det skrivast til)
- Oppsett av utskrift frå sikker sone tingast via IT-support for sentraladministrasjonen og IKT-konsulent for vidaregåande skole